# Private Non-Profits Direct Account Creation

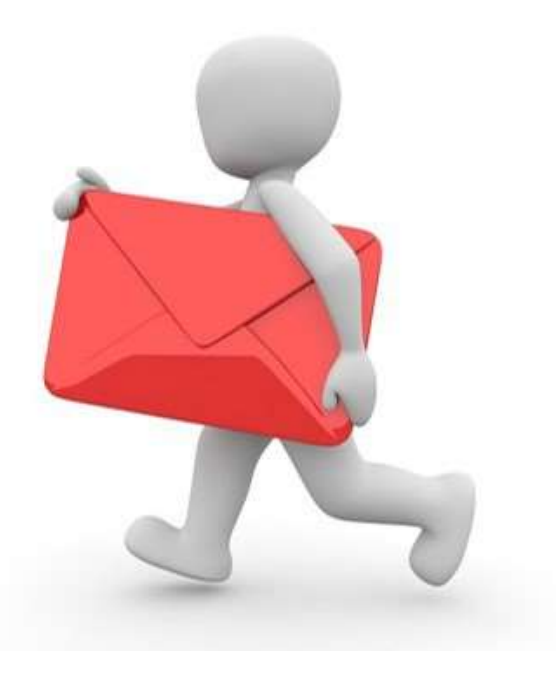

### **Register Your Organization**

#### **Grants Portal** ? Help A This Portal Is for Governments and Non-Profits Use Only Individuals looking for Individual Assistance, please visit disasterassistance.gov for assistance. Businesses looking for assistance should visit the Small Business Administration's disaster assistance website. This site is intended for demonstration purposes only. Do not use this site to process or submit actual PA requests or to enter production data. Sign in to Your Account Forgot your username? USERNAME PASSWORD Forgot your password? Click on Register **Your Organization** for Public Assistance SIGN IN ① Register Your Organization for Public Assistance

### **Grants Portal Registration Page**

### **Grants Portal**

#### Welcome to the FEMA Grants Portal Registration!

This registration process is for state and local government and certain private non-profit (PNP) organizations to requ FEMA account for Public Assistance funding. Individuals and businesses should not attempt to register here.

If you are a state or local government or PNP organization, you will be required to provide basic information about your organization to be used during the approval of your request. You will have **1 hour** to complete this process.

For additional information, please see FEMA's Applicant Quick Guide to Grants Portal Account Creation and Request for Public Assistance.

#### PLEASE NOTE:

Private non-profit organizations applying for assistance should be prepared to provide the following when submitting
their Request for Public Assistance:

- A ruling letter from the Internal Revenue Service that was in effect on the declaration date and granted tax exemption under sections 501(c), (d), or (e) of the Internal Revenue Code.
- Documentation from the State substantiating it is a non-revenue producing, non-profit entity organized or doing business under State law, including law citation.
- If exempt from both the requirement to apply for 501(c)(3) status and tax-exempt status under State law, articles of
  incorporation, bylaws, or other documents indicating it is an organized entity and a certification that is is compliant
  with Internal Revenue Code section 501(c)(3) and State law requirements.

9

**Read and Scroll** 

down to

Continue

### **Grants Portal Registration Page**

### **Grants Portal**

· A ruling letter from the Internal Revenue Service that was in effect on the declaration date and granted tax exemption under sections 501(c), (d), or (e) of the Internal Revenue Code. · Documentation from the State substantiating it is a non-revenue producing, non-profit entity organized or doing business under State law, including law citation. If exempt from both the requirement to apply for 501(c)(3) status and tax-exempt status under State law, articles of incorporation, bylaws, or other documents indicating it is an organized entity and a certification that is is compliant with Internal Revenue Code section 501(c)(3) and State law requirements. Individuals looking for Individual Assistance, please go to disasterassistance.gov for assistance. Businesses looking for assistance should visit the Small Business Administration's disaster assistance website. I Tribal government organizations applying as a Recipient should first reach out to their local FEMA Regional representative. By proceeding, you are confirming that you are the legal agent of a state or local government organization or private nonprofit organization, and you acknowledge that intentionally making false statements or concealing any information in an attempt to obtain Public Assistance is a violation of federal laws, which carries severe criminal and civil penalties. Please veri cking below.

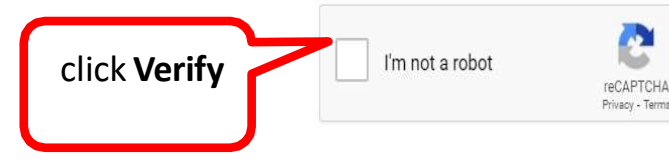

## Verify

### **Grants Portal**

- A ruling letter from the Internal Revenue Service that was in effect on the declaration date and granted tax exemption under sections 501(c), (d), or (e) of the Internal Revenue Code.
- Documentation from the State substantiating it is a non-revenue producing, non-profit entity organized or doing business under State law, including law

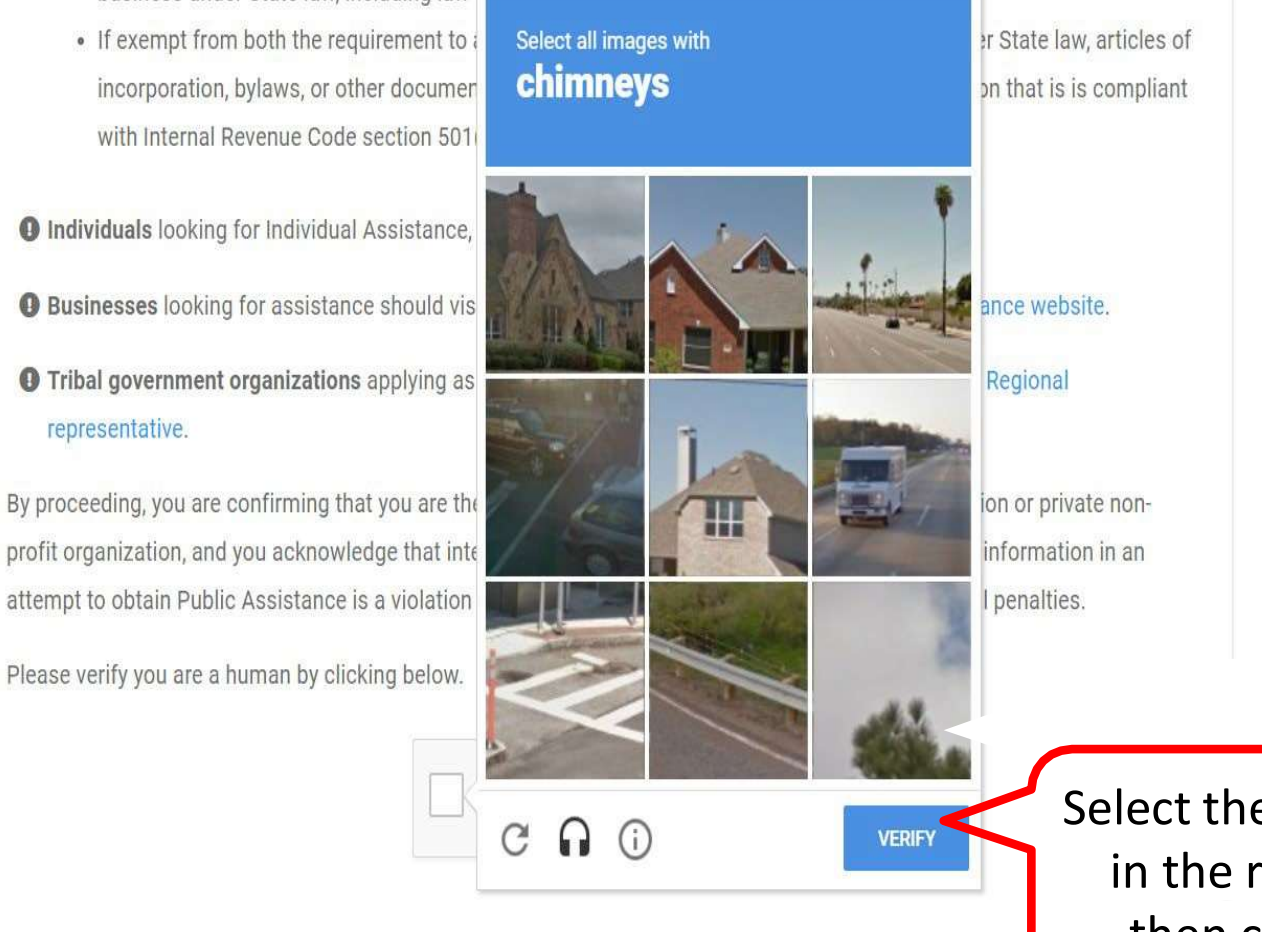

Select the information in the reCAPTCHA then click **Verify** 

## Section I - Organization Information 1/2

| Grants Portal                                                                                                    |                                               |                                                                | ?                                                          |
|----------------------------------------------------------------------------------------------------|-----------------------------------------------|----------------------------------------------------------------|------------------------------------------------------------|
|                                                                                                    |                                               |                                                                |                                                            |
| Register Your Government or Private Non-F                                                                                                    | Profit Organization for Pu                    | blic Assistance                                                |                                                            |
| Please provide the following basic information to request a Government or Pr<br>Emergency Management representative and FEMA for review and approval. | ivate Non-Profit (PNP) organization account f | ior FEMA Public Assistance Funding 🗗. Once completed, your acc | ount and request will be submitted to your state/territory |
|                                                                                                    | •                                             | •                                                              | •                                                          |
| Organization                                                                                                    | Contact Info                                  | Locations                                                      | Submit                                                     |
| Section I - Organization                                                                                                    |                                               |                                                                |                                                            |
| Businesses and individuals should not attempt t                                                                                                    | o register for Federal Assistance here        | Please see guidance on the Grants Portal Registration          | Welcome Page.                                              |
| Within which state / territory / tribe is your organizat                                                                                              | on? * Select                                  |                                                                | ×                                                          |
| Organization N                                                                                                    | ame *                                         |                                                                | Enter                                                      |
| Organization T                                                                                                    | ype * Select                                  |                                                                | Organization                                               |
| 🕄 🥙 EIN Num                                                                                                    | ber *                                         |                                                                | Info                                                       |
| 🚺 🖉 DUNS Num                                                                                                    | ber *                                         |                                                                | J                                                          |
|                                                                                                    | Get a DUNS Number                             |                                                                |                                                            |

## Section I - Organization Information 2/2

#### **Grants Portal**

| Janus I UI La                                                     | L <b>L</b>                                                      |                                                                               |                                                                  | • 100                                          |
|-------------------------------------------------------------------|-----------------------------------------------------------------|-------------------------------------------------------------------------------|------------------------------------------------------------------|------------------------------------------------|
|                                                                   |                                                                 |                                                                               |                                                                  |                                                |
| <ol> <li>Register Your Governm</li> </ol>                         | ent or Private Non-Profit Organizat                             | ion for Public Assistance                                                     |                                                                  |                                                |
| Please provide the following basic inform<br>review and approval. | ation to request a Government or Private Non-Profit (PNP) organ | nization account for FEMA Public Assistance Funding 🖉. Once completed, your a | account and request will be submitted to your state/territory Em | argency Management representative and FEMA for |
|                                                                   |                                                                 |                                                                               |                                                                  |                                                |
| Organization                                                      | c                                                               | ontact Info                                                                   | ocations                                                         | Submit                                         |
| Castion                                                           | Organization                                                    |                                                                               |                                                                  |                                                |
| Section                                                           | - Organization                                                  |                                                                               |                                                                  |                                                |
| Businesses and                                                    | d individuals should not attempt to register for Federa         | al Assistance here. Please see guidance on the Grants Portal Regist           | ration Welcome Page.                                             |                                                |
|                                                                   | Within which state / territory / tribe is your organization? *  |                                                                               |                                                                  |                                                |
|                                                                   | millin millin state / territory / true is your organization.    | Georgia                                                                       | ž.                                                               |                                                |
| Salact corre                                                      | Organization Name *                                             | Boundless Opportunities Incorporation                                         |                                                                  |                                                |
| Select correc                                                     | Organization Type *                                             | Nonprofit with 501C3 IRS Status                                               |                                                                  |                                                |
| nonprofit                                                         | PNP Type *                                                      | Community Center                                                              |                                                                  |                                                |
| -+-+                                                              | C FIN Number *                                                  | 99.0011445                                                                    |                                                                  |                                                |
| status                                                            |                                                                 | 06-9911445                                                                    |                                                                  |                                                |
|                                                                   | (3) ₺ DUNS Number *                                             | 665533228                                                                     |                                                                  |                                                |
|                                                                   |                                                                 |                                                                               |                                                                  |                                                |
|                                                                   |                                                                 |                                                                               | Click have to                                                    |                                                |
|                                                                   |                                                                 |                                                                               | Click here to                                                    | PROCEED>                                       |
|                                                                   |                                                                 |                                                                               | proceed                                                          |                                                |
|                                                                   |                                                                 |                                                                               | Proceed                                                          |                                                |

? Heln

### Section II - Contact Information 1/2

#### **Grants Portal**

| Organization                                 | Contact Info Location                                                                | s Submit |
|----------------------------------------------|--------------------------------------------------------------------------------------|----------|
| Section II - Contact II                      | nfo                                                                                  |          |
|                                              |                                                                                      |          |
| To expedite your request approval procession | ess, official email addresses (.gov) and no personal email addresses should be used. |          |
| Primary Contact Info                         | Alternate Contact Info                                                               |          |
| First Name *                                 | First Name                                                                           |          |
| _ /                                          |                                                                                      |          |
| ontact Last Name *                           | Last Name                                                                            |          |
| ontact<br>lation                             | Last Name<br>Title                                                                   |          |
| ontact<br>Nation<br>Title *                  | Title Phone Number                                                                   |          |

### Section II - Contact Information 2/2

#### **Grants Portal**

? Help

| Organization                    | Contact Info                                                   | Locations                      | Submit |
|---------------------------------|----------------------------------------------------------------|--------------------------------|--------|
| Section II - Contac             | ct Info                                                        |                                |        |
| To expedite your request approv | al process, official email addresses (.gov) and no personal en | nail addresses should be used. |        |
| Primary Contact Info            |                                                                | Alternate Contact Info         |        |
| First Name *                    | Stephanie                                                      | First Name                     |        |
| Last Name *                     | Paul                                                           | Last Name                      |        |
| Title *                         | Incorporator                                                   | Title                          |        |
| Phone Number *                  | (555) 222-3333 x123                                            | Phone Number                   |        |
| Email *                         | admin@boundlessopportunitiesinc.com                            | Email                          |        |

### Section III - Location of Organization

#### **Grants Portal**

? Help

| Organization |                | Contact Info         | Locations                    | s Submit                         |
|--------------|----------------|----------------------|------------------------------|----------------------------------|
| Sectio       | on III - Locat | ions                 |                              |                                  |
| Primar       | y Location     |                      | Mailing Address *Only if dif | fferent from the Primary Address |
|              | Address 1 *    | 123 Peachtree Street | Address 1                    |                                  |
| Enter        | Address 2      |                      | Address 2                    |                                  |
|              | City *         | Atlanta              | City                         |                                  |
| ocation      | State *        | Georgia × •          | State                        | Select                           |
| Info         | Zip Code *     | 30303                | Zip Code                     |                                  |
|              | County *       | Fulton County × •    | County                       | Select 👻                         |

### Section IV - Review

| <b>B</b> Grants Portal                                                                                                    |                                                                                                    |                                              | ? Help |
|----------------------------------------------------------------------------------------------------|----------------------------------------------------------------------------------------------------|----------------------------------------------|--------|
|                                                                                                    |                                                                                                    |                                              |        |
| Register Your Government or Priv<br>Please provide the following basic information to request a<br>review and approval.                                                               | rate Non-Profit Organization for Public Assistance<br>Government or Private Non-Profit (PNP) organization account for FEMA Public Assistance Funding & Once completed, your account and request will be submitted to your state/territory Emer                                                                                                    | gency Management representative and FEMA for |        |
|                                                                                                    |                                                                                                    | Review and                                   | ר      |
| Organization                                                                                                    | Contact Info Locations                                                                                                    | scroll down to                               | ,      |
| Section IV - Sub                                                                                                    | mit                                                                                                    | continue                                     | J      |
| Because you have design<br>can be considered eligible<br>• A ruling letter from the Int<br>• Documentation from the S<br>• If exempt from both the re<br>certification that is is com | ated that you are a Private Non-Profit Organization, the following documents will be required by FEMA before any request for p<br>the service that was in effect on the declaration date and granted tax exemption under sections 501(c), (d), or (e) of the Internal Revenue Code.<br>tate substantiating it is a non-revenue producing, non-profit entity organized or doing business under State law, including law citation.<br>quirement to apply for 501(c)(3) status and tax-exempt status under State law, articles of incorporation, bylaws, or other documents indicating it is an organized<br>pliant with Internal Revenue Code section 501(c)(3) and State law requirements. | zed dia                                      |        |
| Please review the information                                                                                                    | below to ensure everything is entered correctly. Click the Submit button below to proceed.                                                                                                    |                                              |        |
| Organization Information                                                                                                    |                                                                                                    |                                              |        |
| State / Territory / Tribe                                                                                                    | Georgia                                                                                                    |                                              |        |
| Organization Name                                                                                                    | Boundless Opportunities Incorporation                                                                                                    |                                              |        |
| Organization Type                                                                                                    | Nonprofit with 501C3 IRS Status                                                                                                    |                                              |        |
| PNP Type                                                                                                    | Community Center                                                                                                    |                                              | •      |

### **Review & Submit**

| <b>Grants Portal</b>                                                                                                    |          |                                     |                                    |                          | ? Help |
|----------------------------------------------------------------------------------------------------|----------|-------------------------------------|------------------------------------|--------------------------|--------|
| Phone                                                                                                    | Number   | (555) 222-3333 x123                 | Phone Number                       | -                        |        |
|                                                                                                    | Email    | admin@boundlessopportunitiesinc.com | Email                              | ۵                        |        |
| Primary Location                                                                                                    |          |                                     | Mailing Address *Only if different | from the Primary Address |        |
| A                                                                                                    | ddress 1 | 123 Peachtree Street                | Address 1                          | -                        |        |
| A                                                                                                    | ddress 2 | -                                   | Address 2                          |                          |        |
|                                                                                                    | City     | Atlanta                             | City                               | -                        |        |
|                                                                                                    | State    | Georgia                             | State                              | a.                       |        |
| ;                                                                                                    | Zip Code | 30303                               | Zip Code                           | -                        |        |
|                                                                                                    | County   | Fulton County                       | County                             | -                        |        |
| <ul> <li>It is important to know that, upon submittal, the request becomes a legal document. The Recipient or FEMA may use external sources to verify the accuracy of the information entered. It is a violation of Federal law to intentionally make false statements or hide information when applying for Public Assistance. This includes claiming representation of a private non-profit or government organization. This can carry severe criminal and civil penalties including a fine of up to \$250,000, imprisonment, or both. (18 U.S.C. §§ 287, 1001, 1040, and 3571)</li> <li>By clicking submit below, I certify that:         <ul> <li>All information I have provided regarding this request is true and correct to the best of my knowledge.</li> <li>I understand that if I intentionally make false statements or conceal any information in an attempt to obtain Public Assistance, it is a violation of federal laws, which carry severe criminal and civil penalties. (18 U.S.C. §§ 287, 1001, 1040 and 3571)</li> </ul> </li> </ul> |          |                                     |                                    |                          | BMIT   |
|                                                                                                    |          |                                     |                                    | Submit                   |        |

### **Registration Complete**

#### **Grants Portal**

#### Congratulations!

Your account registration and Request for Public Assistance (RPA) through FEMA has been successfully submitted for review. Once your request has been approved by your state/territory Emergency Management representative and FEMA, you will receive a username and temporary password for this site. Once approved, your profile will be created, and you will be able to use this site to upload necessary documentation and manage your application for FEMA Public Assistance funding. If you require additional assistance with the FEMA Grants Portal, please contact the Grants Portal Hotline at (866) 337-8449, or FEMA-Recovery-PA-Grants@fema.dbs.gov.

**Private non-profit** organizations applying for assistance must be approved by the Recipient before submitting their Request for Public Assistance.

Additional supporting documentation will be requested

- A ruling letter from the Internal Revenue Service that was in effect on the declaration date and granted tax exemption under sections 501(c), (d), or (e) of the Internal Revenue Code.
- Documentation from the State substantiating it is a non-revenue producing, non-profit entity organized or doing business under State law, including law citation.
- If exempt from both the requirement to apply for 501(c)(3) status and tax-exempt status under State law, articles of incorporation, bylaws, or other documents indicating it is an organized entity and a certification that is compliant with Internal Revenue Code section 501(c)(3) and State law requirements.

? Help